## MSRP – HR Recruitment Module

Local Assignments and Fast Track Unit

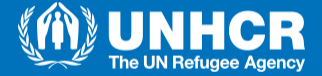

## **Requirements in order to be able to apply to JO in the**

### system

Make sure the info concerning vour profile are updated: you can check through

Service/Learning Self and Development/ My Current Profile

#### My Current Person Profile

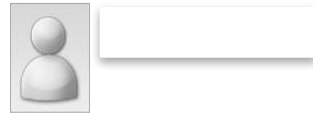

#### Instructions

Your profile displays skills, competencies, and accomplishments, Review content detail by navigating through the individual tabs and selecting the item description link. Content that can be updated includes an Edit and Delete button next to each item

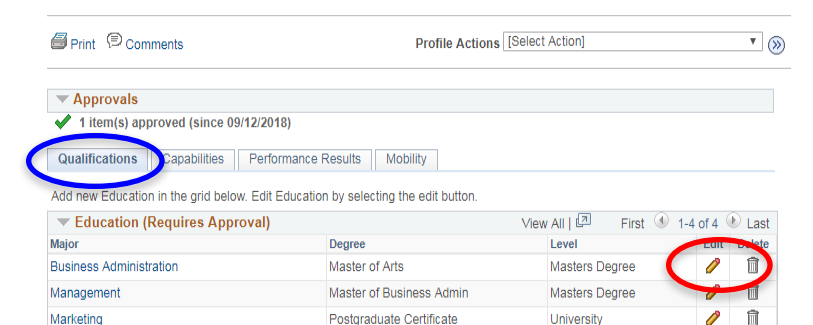

High School Graduate

+ Add New Education

Secondary School

Add new languages in the grid below. Edit languages by selecting the edit button.

| Language Skills (Requires Approval) |                     |                       | Viev                 | v All   🖾 👘 First 🕚 1-5 | of 5 🕚 | 🛛 Last |
|-------------------------------------|---------------------|-----------------------|----------------------|-------------------------|--------|--------|
| Language                            | Reading Proficiency | Listening Proficiency | Speaking Proficiency | Writing Proficiency     | E dit  | Delete |
| English                             | C2 Proficient       | C2 Proficient         | C2 Proficient        | C2 Proficient           | 0      | Î      |
| French                              | C2 Proficient       | C2 Proficient         | C2 Proficient        | C2 Proficient           | 0      | Ш      |
| German                              | B1 Pre-Intermediate | A2 Basic              | A2 Basic             | A2 Basic                | 0      | Î      |
| Italian                             | C2 Proficient       | C2 Proficient         | C2 Proficient        | C2 Proficient           | 0      | Î      |
| Spanish                             | B2 Intermediate     | B2 Intermediate       | B1 Pre-Intermediate  | B1 Pre-Intermediate     | 0      | Î      |

High School Graduate

Ø 俞

### + Add New Language Skills

Test

UN Prof. French

Add new test results in the grid below. Edit tests by selecting the edit button

Tests or Examinations View All | First 🕘 1 of 1 🕑 Last

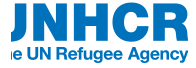

## Requirements in order to be able to apply to JO in the system

- Capabilities
- Performance Results
- Mobility

<u>Can't be changed</u>

| My Current Pers | on Profile |
|-----------------|------------|
|-----------------|------------|

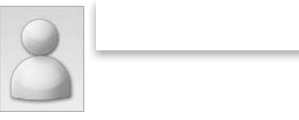

#### Instructions

Your profile displays skills, competencies, and accomplishments. Review content detail by navigating through the individual tabs and selecting the item description link. Content that can be updated includes an Edit and Delete button next to each item.

| Print (D) Comments                                    | Profile Actions [Select Action]                      | • >>>>>>>>>>>>>>>>>>>>>>>>>>>>>>>>>>>>> |
|-------------------------------------------------------|------------------------------------------------------|-----------------------------------------|
| ▼ Approvals                                           |                                                      |                                         |
| 1 item(s) approved (since 09/12/2018)                 |                                                      |                                         |
| Qualification Capabilities Performance                | Results Mobility                                     |                                         |
| Add new Skills in the grid below. Edit Skills by sele | cting the edit button.                               |                                         |
| ▼ Skills                                              |                                                      |                                         |
| There are currently no Skills for this profile. Plea  | se add one if required.                              |                                         |
| Add new competencies in the grid below. Edit com      | petencies by selecting the edit button.              |                                         |
| Competencies                                          |                                                      |                                         |
| There are currently no Competencies for this pro      | file. Please add one if required.                    |                                         |
| Add new Functional Grouping in the grid below. Ec     | it Functional Grouping by selecting the edit button. |                                         |
| <ul> <li>Functional Grouping</li> </ul>               |                                                      |                                         |
| There are currently no Functional Grouping for the    | is profile. Please add one if required.              |                                         |
| Save                                                  |                                                      |                                         |

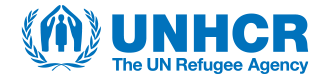

# Requirements in order to be able to apply to JO in the system

You need to have at least one Professional Experience Outside UNHCR in order to apply

| vorites 🔻    | Main Menu  | • >       | Self Service ▼ > Personal Informat                            | tion Professional Exp.Outside UNHCR                                                      |                                                |
|--------------|------------|-----------|---------------------------------------------------------------|------------------------------------------------------------------------------------------|------------------------------------------------|
| HR & Pay     | roll       |           |                                                               |                                                                                          |                                                |
|              |            |           |                                                               | Person ID 10027806                                                                       |                                                |
| Professional | Work Expe  | erience   |                                                               | Personalize   Find   View                                                                | All   🖾   🔣 🛛 First 🕚 1-4 of 4 🕑 Last          |
| Start Date   | End Date   | Job Title |                                                               | Employer                                                                                 | City Country                                   |
| 1 01/07/2009 | 30/11/2010 |           |                                                               |                                                                                          |                                                |
| 2 01/02/2008 | 30/06/2009 |           |                                                               |                                                                                          |                                                |
| 3 01/07/2005 | 31/01/2008 |           |                                                               |                                                                                          |                                                |
| 4 01/07/2003 | 30/06/2005 |           |                                                               |                                                                                          |                                                |
| Add Work Exp | erience    |           |                                                               |                                                                                          |                                                |
| Idd Work Exp | chence     |           |                                                               |                                                                                          |                                                |
|              |            |           | If you do not have<br>Please click on "<br>is my first employ | e any Professional Exp. Out<br>'Add Work Experience" and<br>yer", otherwise you won't be | tside UNHCR:<br>indude "UNHCR<br>able to apply |

https://hr.msrp.unhcr.org/psp/RAHRPRD/EMPLOYEE/HRMS/c/HRS HRAM EMP.HRS APP SCHJOB.GBL?FOCUS=Employee&FolderPath=PORTA

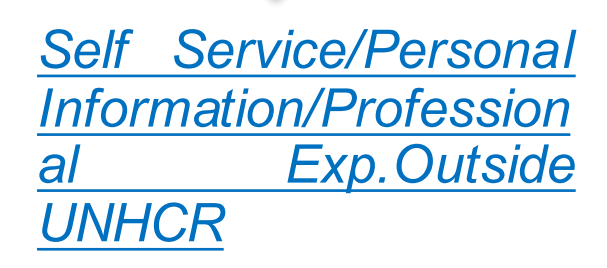

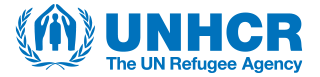

# Requirements in order to be able to apply to JO in the system

Mandatory trainings must be completed.

<u>Self</u> Service/Learning and <u>Development/ Mandatory Trainings</u>

### Please find the list below:

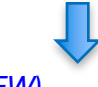

- BSAFE (NEW)
- UN Programme On The Prevention Of Harassment, sexual Harassment and Abuse Of Authority;
- Protection Induction Programme;
- Preventing Sexual Exploitation and Abuse (PSEA);
- ICT Information Security Awareness Training (InfoSec);
- Fundamentals of Fraud and Corruption Awareness.

| Favorites 🔻 | Main Menu 🔻 | Self Service ▼ > | Learning and Development $\blacksquare$ | Mandatory Trainings |
|-------------|-------------|------------------|-----------------------------------------|---------------------|
| HR & P      | BRP         |                  |                                         |                     |

### Mandatory Trainings

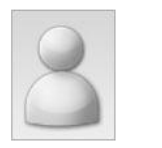

Instructions to Learn & Connect

UNHCR staff can check completion status of their mandatory trainings in the Learn and Connect system by <u>clicking here</u>

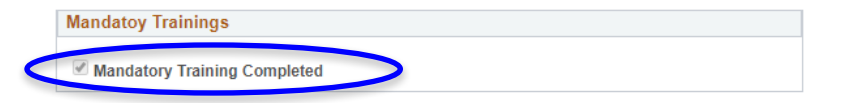

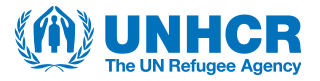

### How to apply to JO in the system (MSRP)

- Navigation is shown below:
  - Main Menu / Self Service / Recruiting / Careers
- you can filter by:
  - Location
  - Grade
  - JO #

- other

<u>Closing date is included</u>: when the Closing date has passed  $\rightarrow$  no further on-line applications will be possible

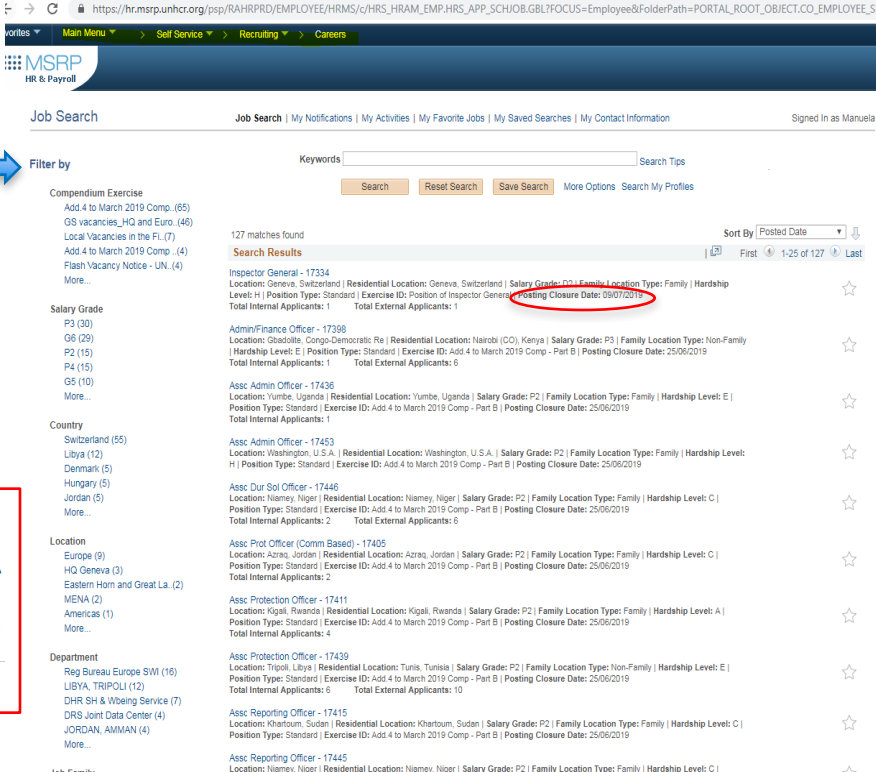

Position Type: Standard | Exercise ID: Add.4 to March 2019 Comp - Part B | Posting Closure Date: 25/06/2019

Job Family

### How to apply to JO in the system: JD and OC

Job Description Job Search | My Notifications | My Activities | My Favorite Jobs | My Saved Searches | My Contact Information Previous Job Next Job Job Details Job Title Admin/Finance Officer Job ID 17398 Gbadolite, Congo-Democratic Re Location Salary Grade P3 Hardship Level E Family Location Type Non-Family CLICK HERE for additional important information about this position Procedures and Eligibility

Before submitting an application, UNHCR staff members intending to apply to this Job Opening are requested to consult the Recruitment and Assignments Policy (RAP, UNHCR/HCP/2017/2 and the Recruitment and Assignments Administrative Instruction (RAAI), UNHCR/HCP/2017/7 OF 15 August 2017.

#### **Duties and Qualifications**

Administrative/ Finance Officer

#### ORGANIZATIONAL CONTEXT

The Admin/Finance Officer is part of the Senior Management of an office. He/she will establish and maintain efficient administrative control mechanisms to ensure compliance with UN Financial, Administrative and Staff rules and procedures.

Frequent external contacts with counterparts in other organizations or at working level in national Governments on issues of importance to Organization's programmes. He/she acts as adviser or representative of the Organization with authority to discuss problems and seek common ground on which to recommend solutions based on predetermined guidelines provided by higher authority.

The incumbent directly supervises professional and general service staff.

#### FUNCTIONAL STATEMENT

Accountability

- UNHCR premises for the country operation are managed in an efficient and cost-effective manner, and provide a healthy, safe and respectful working environment.
- UNHCR's financial rules and regulations, policies and procedures are adhered to by the country operation.
- UNHCR's resources are allocated efficiently and transparently to meet the country operation¿s objectives and priorities.
- The Delegation of Authority Plan (DOAP) is up-to-date and reflects the necessary segregation of duties in the office.
- The country operation complies with UN security standards.

#### Responsibility

General Administration

- Manage the day-to-day personnel and administrative operations of the office.
- Serve as a member of the Local Contracts Committee (LCC).
- Advise the Head of Office and other staff on personnel and administrative policies and procedures.
- Participate in the physical verification of UNHCR property plant and equipment.

- Formulate, implement staff safety and security measures and ensure MOSS/MORSS compliance, in consultation with the Head of Office and Field Safety Advisers (FSAs)

#### Human Resources

- Oversee recruitment, appointments and administrative formalities concerning local General Service staff

Select the JO you want to apply: You will be directed to the JD page: click on the Operational Context link in order to have more info for the specific position

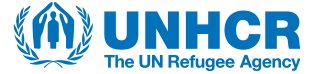

### How to apply to JO in the system: JD and OC

M004L3 - Strategic Planning and Vision Level 3 M005L3 - Leadership Level 3 X001L3 - Analytical Thinking Level 3 X005L3 - Planning and Organizing Level 3 Additional Information

The UNHCR workforce consists of many diverse nationalities, cultures, languages and opinions. UNHCR seeks to sustain and strengthen this diversity to ensure equal opportunities as well as an inclusive working environment for its entire workforce. Applications are encouraged from all qualified candidates without distinction on grounds of race, colour, sex, national origin, age, religion, disability, sexual orientation and gender identity.

#### Additional Information

For those people applying for High Risk Duty Stations, we strongly encourage them – before deciding to apply-to read the country specific security and welfare country profiles which can be found on the Intranet under Support Services - Duty of Care (<a href="https://intranet.undr.org/en/support-services/duty-of-care.htm">https://intranet.undr.org/en/support-services/duty-of-care.htm</a>). Ensuing staff are better informed is part of the increased attention UNHCR is paying to Duty of Care.

Staff after having applied to High Risk Duty Stations will have access to country specific information webinars with Field Safety Section (FSS) and Staff Welfare Section (SWS) colleagues and provided with a tool to test their psychological preparedness for serving in High Risk Duty Stations. Applicants who applied for a position in a High Risk country will receive, after the deadline for applications has expired, a joint invitation from the Staff Welfare Section (SWS) and the Field Safety Section (FSS) to participate in these webinars. During the Webinars, latest updates on security and well-being will be provided, and FSS and SVS will address questions raised by participate. Applicants are highly encouraged to benefit, when applicable, from all measures as they provide most up-to-date security and wellbeing information helpful to assess staffs readiness to serve in a High Risk Duty Station. A Staff Welfare Officer will also be available, if and when required, to discuss with interested applicants there usits of the psychological preparedness tool as well as readiness for assignment in High Risk Duty Stations.

#### Closing Date

Please note that the closing date for all vacancies in this addendum is Tuesday 25 June 2019 (midnight Geneva time).

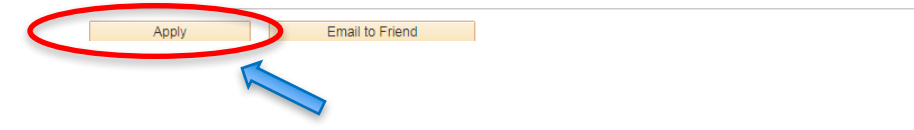

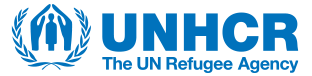

### **Application**

• By clicking "Apply":

You will be directed to the below page

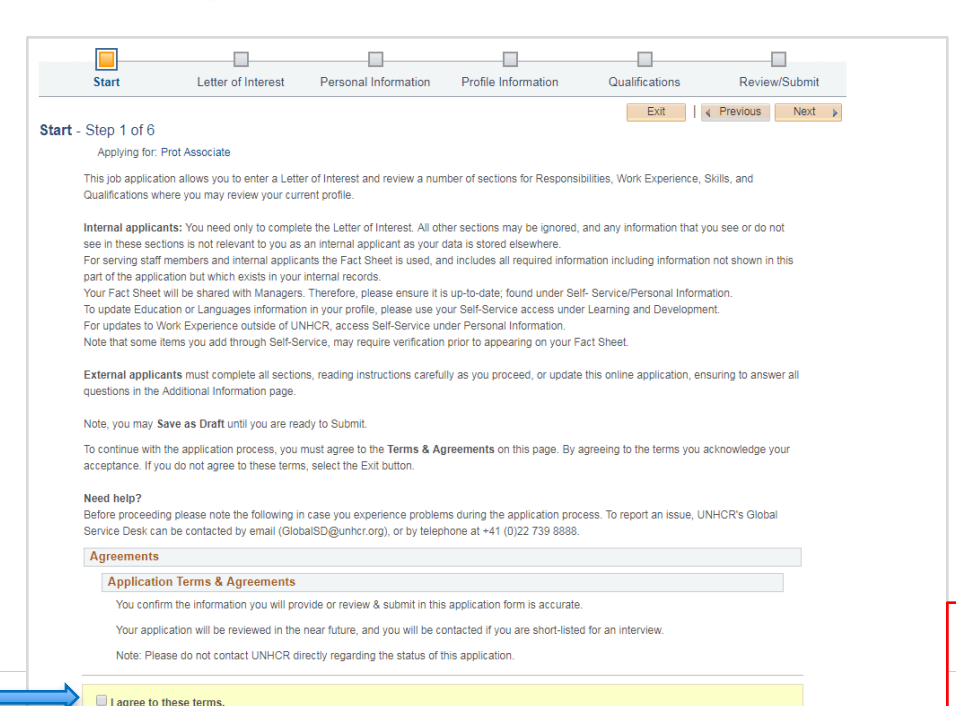

Applicants must agree on

the application terms

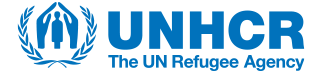

### **Letter of Interest**

### 3 mandatory questions

#### Please answer the 3 mandatory questions

This is an opportunity for you to highlight to the Manager your talents and experience which makes you a good fit for the position, and which might not be so easily detectable in your Application or your Fact Sheet.

Please add your name and date to the JO# shown below in the Title field.

\*Title JO # 17344

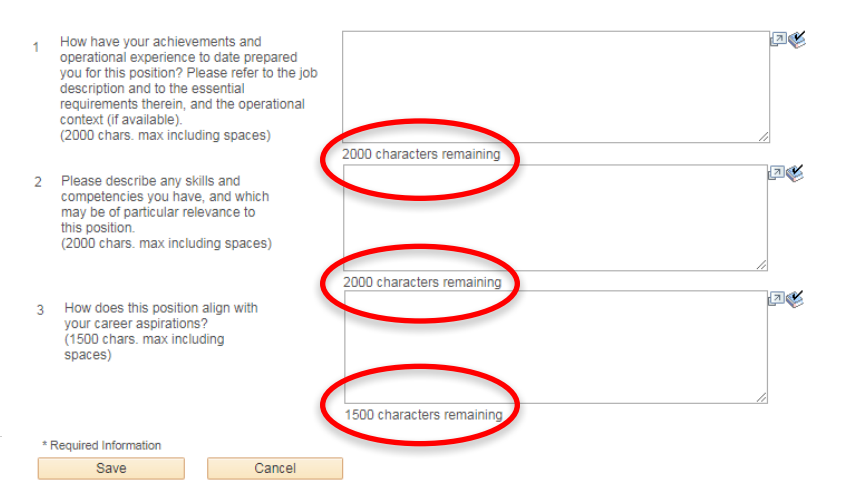

Applicantsmustpayattentiontothenumbersofcharacters

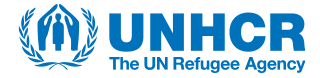

### **Letter of Interest**

|       | Start               | Letter of Interest           | Personal Information | Profile Information | Qualifications | Review/Submit     |
|-------|---------------------|------------------------------|----------------------|---------------------|----------------|-------------------|
| etter | of Interest -       | Step 2 of 6                  |                      | Exit                | Save as Draft  | Previous     Next |
|       | Applying for: S     | onr Admin Asst(Travel/System | ns)                  |                     |                |                   |
|       | Current Motiv       | ation Letter                 |                      |                     |                |                   |
|       | View Letter of Inte | erest                        |                      |                     |                | Edit              |
|       | JO # 17344          |                              |                      |                     |                |                   |
|       |                     |                              |                      | Exit                | Save as Draft  | Previous     Next |

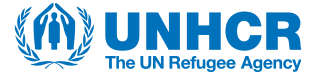

### **Personal Information**

|     | Start                                                      | Letter of Interest                                                                                         | Personal Information                                                                                      | Profile Information                                                                           | Qualifications                                                                          | Review/Submit                                    |
|-----|------------------------------------------------------------|----------------------------------------------------------------------------------------------------|----------------------------------------------------------------------------------------------------|-----------------------------------------------------------------------------------------------|-----------------------------------------------------------------------------------------|--------------------------------------------------|
|     |                                                            |                                                                                                    |                                                                                                    | Exit                                                                                          | Save as Draft                                                                           | Previous Next                                    |
| sor | nal Information                                            | - Step 3 of 6                                                                                              |                                                                                                    |                                                                                               |                                                                                         |                                                  |
|     | Applying for: Snr                                          | Admin Asst(Travel/System                                                                                   | ms)                                                                                                    |                                                                                               |                                                                                         |                                                  |
|     | Personal Inform                                            | ation                                                                                                    |                                                                                                    |                                                                                               |                                                                                         |                                                  |
|     |                                                            | Marital                                                                                                    | Status Married                                                                                            |                                                                                               |                                                                                         |                                                  |
|     |                                                            | Date o                                                                                                    | of Birth 16/04/1979                                                                                       |                                                                                               |                                                                                         |                                                  |
|     |                                                            | (                                                                                                    | Gender Female                                                                                             |                                                                                               |                                                                                         |                                                  |
|     | Applicable to exter<br>your unique MSR<br>enter "unknown". | ernal applicants only! Are<br>RP HR identifier (8-digit ni<br>. If you are a Group 1 app<br>ur application | you currently working with UN<br>umber), please provide this. If you<br>plicant please press Next. If you | HCR? (e.g. Consultant, Contr<br>your answer is Yes but you ca<br>apply with your Group 2 acco | actor, Intern, Other) If Yes<br>nnot provide the 8-digit nu<br>ess through MSRP, please | , and you know<br>mber, please<br>press Next and |

This info can't be changed

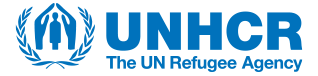

### **Profile Info**

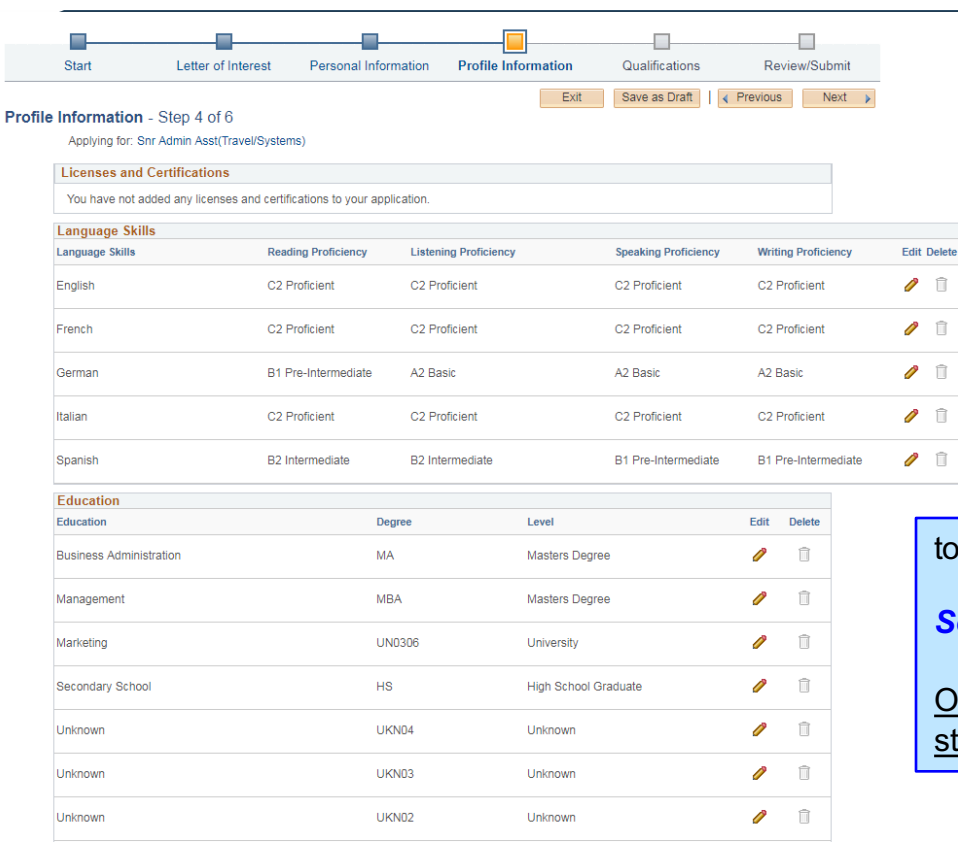

## This info can't be changed from this page: You need to go through the Self-service prior to completing the application

to make updates:

Self Service/Learning and Development/ My Current Profile

Once the updates are recorded: you need to withdraw and restart your application

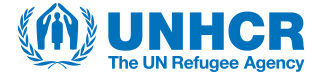

### **Qualifications**

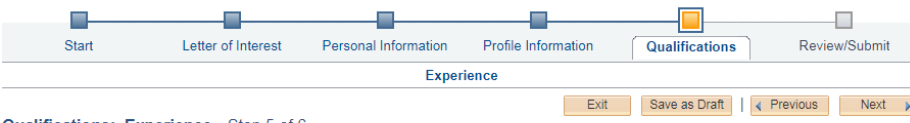

#### Qualifications: Experience - Step 5 of 6

Applying for: Snr Admin Asst(Travel/Systems)

| Work Experience |                                                      |            |            |      |        |
|-----------------|------------------------------------------------------|------------|------------|------|--------|
| Employer        | Job Title                                            | Start Date | End Date   | Edit | Delete |
| Conbipel S.P.A. | Senior Controller Woman Leather, RTW and Accessories | 01/07/2009 | 30/11/2010 | 0    | Î      |
| FENDI srl       | Europe Senior Retail Controller                      | 01/02/2008 | 30/06/2009 | 0    | Î      |
| FENDI France    | Retail Controller                                    | 01/07/2005 | 31/01/2008 | 0    | Î      |
| FENDI SRI       | Junior Controller                                    | 01/07/2003 | 30/06/2005 | 1    | Î      |

#### **Specialized Training**

You have not added any training information to your application.

#### **Professional References**

3 professional references must be entered.

Exit

Work Experience: this info can't be changed from this page: You need to go through the Self-service prior to completing the application

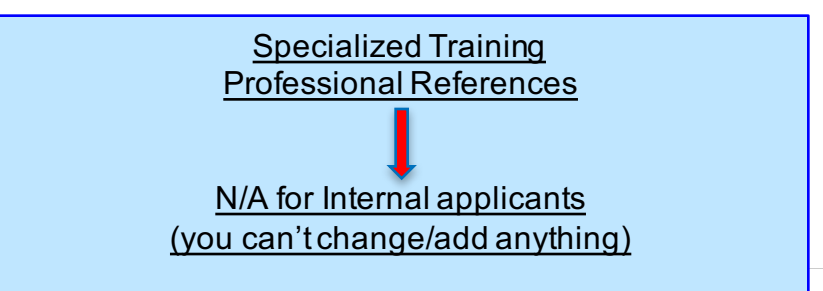

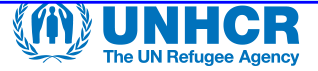

### **Review/Submit**

| Confirmation and Consent                                                                                                    |
|----------------------------------------------------------------------------------------------------|
| To complete your application you are required to confirm the following:                                                                                                    |
| - ACCURACY OF CONTENT: The content of this application is accurate and contains no false information;                                                                                                    |
| - EDUCATION INFORMATION: You give your full consent and authorize the Office of the United Nations High Commissioner for Refugees (UNHCR) to contact each of your educational institutions listed in this application for the purpose of conducting required reference checks with regard to your educational background, and to confirm the diploma or degrees you have received at each educational institution. You also authorize the mentioned educational institutions to provide requested information directly to UNHCR. Any information received from your educational institutions will be treated with due regard to all confidentiality requirements; and, |
| - WORK EXPERIENCE: You are aware UNHCR will contact former and current employers, if applicable, regarding Work Experience, as well as check your three Professional References.                                                                                                    |
| Finally, you understand that submission of false information or misrepresentation and/or submission of falsified documentation constitutes serious misconduct for which severe disciplinary sanctions can be imposed.                                                                                                    |
| I consent to all of the foregoing as part of the process of evaluation of my application.                                                                                                    |
| Exit Save as Draft                                                                                                    |
| Click and Submit                                                                                                    |

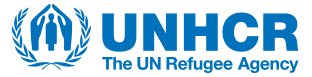

### **Check and Manage your Applications**

You can check the status of your applications from:

<u>Recruiting / Careers/ My Activity</u>

| My Activities                        | Job S  | earch   My Notific ti | ons   My Activities   M F | Favorite Jobs   My Saved Se | earches   My Contact I | nformation              | Signed In as Ma      |
|--------------------------------------|--------|-----------------------|---------------------------|-----------------------------|------------------------|-------------------------|----------------------|
| Applications                         |        |                       |                           |                             | Display                | y applications from All | Applications         |
| Job Title                            | Job ID | Location              | Eligibility Status        | Job Opening Status          | Date Created           | Date Submitted          | Withdraw Application |
| Senior HR Assistant (AC Secretariat) | 12420  | Geneva, Switzerla     | and                       | Closed/Completed            | 22/06/2016 17:21       | 23/06/2016 17:05        | Withdraw             |

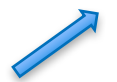

You can withdraw by clicking here

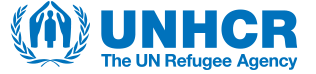